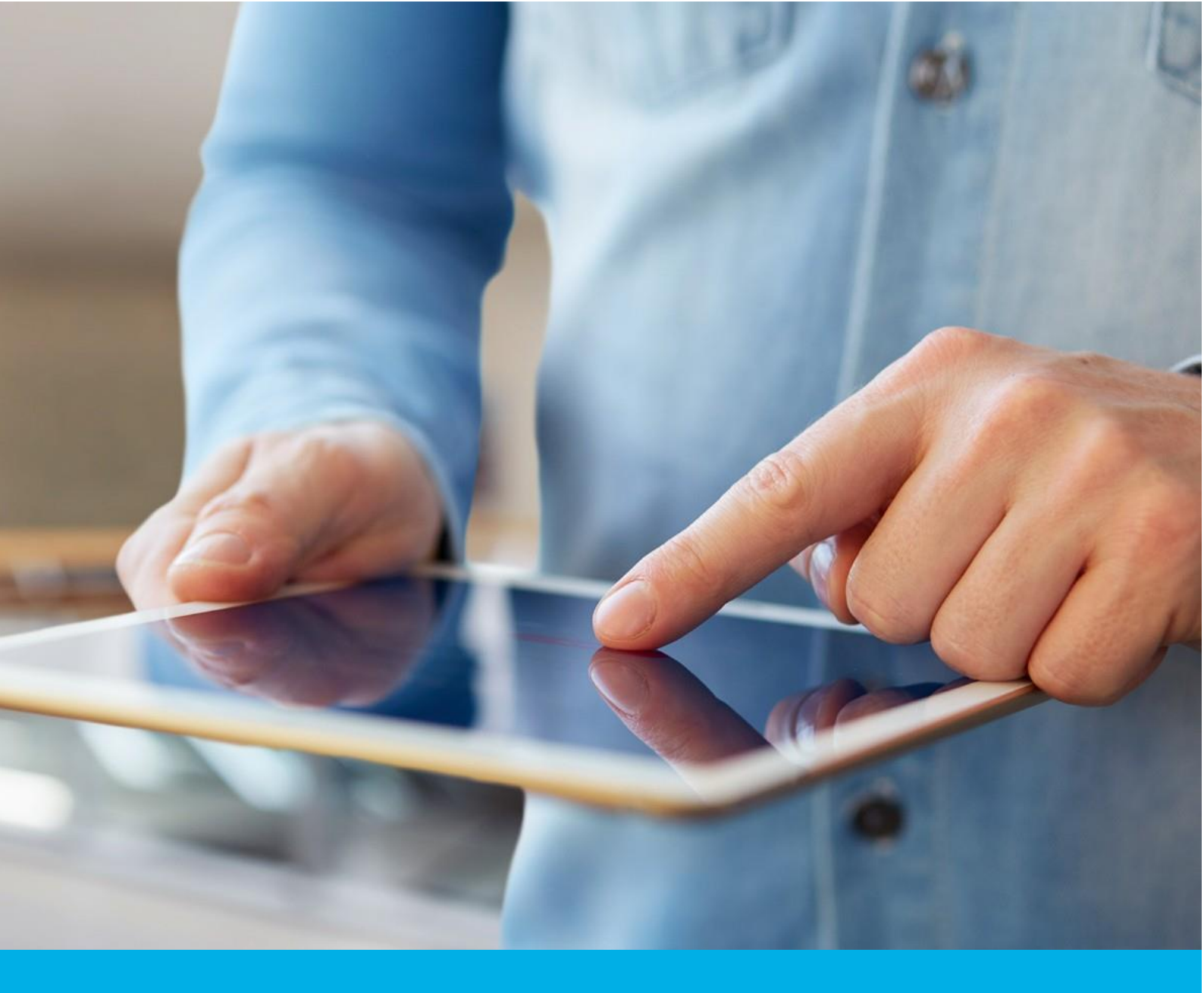

# Instalacja certyfikatu S/MIME na Mac OS oraz iOS

Wer. 1.5

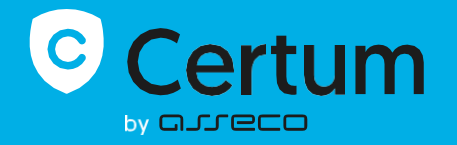

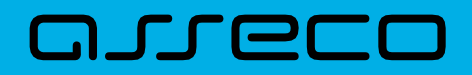

### Spis treści

| 1. | Instalacja certyfikatu S/MIME na Mac OS | 3 |
|----|-----------------------------------------|---|
|    | Utworzenie pliku .pfx                   | 3 |
|    | Tworzenie z pliku .cer                  | 3 |
| 2. | Instalacja certyfikatu S/MIME na iOS    | 4 |

## 1. Instalacja certyfikatu S/MIME na Mac OS

Do instalacji certyfikatu będziesz potrzebował pliku certyfikatu.

Wydany certyfikat możesz pobrać z wiadomości e-mail o utworzeniu certyfikatu lub z widoku Szczegóły certyfikatu z Twojego konta w zakładce Produkty bezpieczeństwa w sklepie Certum, w dogodnym kodowaniu PEM.

W widoku **Szczegółów certyfikatu** możesz również pobrać certyfikaty pośrednie dla Twojego certyfikatu.

#### Utworzenie pliku .pfx

Plik .pfx konieczny jest celem zainstalowania certyfikatu. Plik pfx tworzymy po utworzeniu i wydaniu certyfikatu.

a) Po wydaniu certyfikatu pobierz plik certyfikatu PEM ze swojego konta w sklepie Certum.

#### Tworzenie z pliku .cer

a) Użyj następującego polecenia:

openssl pkcs12 -export -out certificate.pfx -inkey kluczprywatny.key -in 1f1da808028adaae5d5cedo679e04657.cer

Wartość pogrubione oznaczają: certificate – nazwa pod którą zostanie utworzony plik .pfx kluczprywatny – nazwa klucza prywatnego, wygenerowana wraz z kluczem publicznym (musi być dokładnie taka sama) 1f1da808028adaae5d5ced0679e04657 – nazwa pliku .cer pobranego ze sklepu Certum C:\Users\anna.sikorska>openss1 pkcs12 -export -out certificate.pfx -inkey kluczprywatny.key -in 1f1da808028adaae5d5ced0679e04657.cer Enter pass phrase for kluczprywatny.key:

Po wpisaniu komendy zostaniesz poproszony o podanie hasła, jeśli używasz certyfikatu na kluczach ECC. W przypadku RSA nie jest to wymagane.

Po wykonaniu żądania zostanie utworzony plik .pfx pod wskazaną nazwa w tym samym folderze.

#### Tworzenie pliku z pliku .pem

openssl pkcs12 -export -inkey private-kluczprywatny.key -in certyfikat.pem -certfile **plikpośrednizestronycertum**.pem -out nazwapfx.pfx

kluczprywatny – nazwa pliku .key utworzona w poprzednim żądaniu

certyfikat – nazwa pliku .pem pobranego ze strony Certum (użyj ten samej nazwy)

# plikpośrednizestronycertum – nazwa pliku .pem pobranego ze sklepu Certum (użyj dokładnie tej samej nazwy)

nazwapfx – nazwa pliku pfx, który próbujesz utworzyć

UWAGA: potrzebujesz pliku pośredniego, który również możesz pobrać ze sklepu Certum.

UWAGA: Jeśli chcesz zaszyfrować plik pfx dodaj do żądania atrybut -aes256

Po wygenerowaniu pliku pfx kliknij w niego dwa razy i zainstaluj w Login w Pęku kluczy.

Po instalacji certyfikat będzie widoczny w Moje certyfikaty.

Otwórz aplikację Mail i tam w nowej wiadomości certyfikat sam powinien się załadować i dodadzą się dwie nowe ikonki:

| •• 🚿 =•            |                                       |
|--------------------|---------------------------------------|
| Do:                | •                                     |
| Dw:                |                                       |
| lemat:             | i i i i i i i i i i i i i i i i i i i |
| Dd: Aleksandra ale |                                       |
|                    |                                       |
|                    |                                       |
|                    |                                       |
|                    |                                       |
|                    |                                       |
|                    |                                       |
|                    |                                       |
|                    |                                       |
|                    |                                       |
|                    |                                       |
|                    |                                       |
|                    |                                       |
|                    |                                       |
|                    |                                       |
|                    |                                       |
|                    |                                       |
|                    |                                       |
|                    |                                       |
|                    |                                       |
|                    |                                       |
|                    |                                       |

Certyfikat jest zainstalowany i działa!

# 2. Instalacja certyfikatu S/MIME na iOS

W pęku kluczy eksportuj certyfikat do .p12

| Pęki kluczy                                                     | EMAII -alginight                                                                                                    | amail com CN-alcinid                                                                                                    | @amail.com                                                                                                    |                                                                                                    |                                   |
|-----------------------------------------------------------------|----------------------------------------------------------------------------------------------------|----------------------------------------------------------------------------------------------------|----------------------------------------------------------------------------------------------------|----------------------------------------------------------------------------------------------------|-----------------------------------|
| Logowanie                                                       | Rodzai: klucz prvw                                                                                                    | vatny RSA 2048-bitowy                                                                                                    | e ginanio o in                                                                                                    |                                                                                                    |                                   |
| iCloud                                                          | Użycie: Dowolny                                                                                                    |                                                                                                    |                                                                                                    |                                                                                                    |                                   |
| System                                                          | $\square$                                                                                                    |                                                                                                    |                                                                                                    |                                                                                                    |                                   |
| Systemo ikaty główne                                            |                                                                                                    |                                                                                                    |                                                                                                    |                                                                                                    |                                   |
| Systemoikaty glowne                                             |                                                                                                    |                                                                                                    |                                                                                                    |                                                                                                    |                                   |
|                                                                 | Nazwa                                                                                                    | ~ Rodzaj                                                                                                    | Wygasa                                                                                                    | Pęk kluczy                                                                                                    |                                   |
|                                                                 | VeriSign Class 2 PubliCertifi                                                                                                    | cation Authority - G3 certyfikat                                                                                                    | 17.07.2036, 01:59:59                                                                                                    | Logowanie                                                                                                    |                                   |
|                                                                 | Santander Consumer Bank S.                                                                                                    | .A. certyfikat                                                                                                    | 06.02.2022, 06:43:09                                                                                                    | Logowanie                                                                                                    |                                   |
|                                                                 | Santander Consumer Bank S.                                                                                                    | .A. certyfikat                                                                                                    | 21.11.2020, 11:14:28                                                                                                    | Logowanie                                                                                                    |                                   |
|                                                                 | Registration Authority                                                                                                    | certyfikat                                                                                                    | 15.12.2022, 13:28:54                                                                                                    | Logowanie                                                                                                    |                                   |
|                                                                 | PKO BANK POLSKI SA                                                                                                    | certyfikat                                                                                                    | 08.01.2021, 13:46:55                                                                                                    | Logowanie                                                                                                    |                                   |
|                                                                 | MIH PAYU B.V.                                                                                                    | certyfikat                                                                                                    | 05.03.2022, 08:56:33                                                                                                    | Logowanie                                                                                                    |                                   |
|                                                                 | Magdalena Grzelak                                                                                                    | certyfikat                                                                                                    | 24.02.2023, 18:27:39                                                                                                    | Logowanie                                                                                                    |                                   |
|                                                                 | GlobalSign                                                                                                    | certyfikat                                                                                                    | 18.03.2029, 11:00:00                                                                                                    | Logowanie                                                                                                    |                                   |
|                                                                 | Entrust Class 2 Client CA                                                                                                    | certyfikat                                                                                                    | 12.11.2021, 01:18:35                                                                                                    | Logowanie                                                                                                    |                                   |
|                                                                 | Certum Trusted Network CA                                                                                                    | certyfikat                                                                                                    | 31.12.2029, 13:07:37                                                                                                    | Logowanie                                                                                                    |                                   |
|                                                                 | Certum Digital Identification                                                                                                    | CA SHA2 certyfikat                                                                                                    | 09.06.2027, 14:45:26                                                                                                    | Logowanie                                                                                                    |                                   |
|                                                                 | Certum Class I CA SHA2                                                                                                    | certyfikat                                                                                                    | 09.06.2027, 12:46:39                                                                                                    | Logowanie                                                                                                    |                                   |
| Kategoria                                                       | Certum CA                                                                                                    | certyfikat                                                                                                    | 17.00.2027, 12:46:39                                                                                                    | Logowanie                                                                                                    |                                   |
| Wszystkie rzeczy                                                | Angelika Machulska                                                                                                    | Certyfikat                                                                                                    | 17.09.2021, 16.10.46                                                                                                    | Logowanie                                                                                                    |                                   |
| Hasła                                                           | a a a a a a a a a a a a a a a a a a a                                                                                                    | Certylikat                                                                                                    | 02.11.2020, 10:24:20                                                                                                    | Logowarne                                                                                                    |                                   |
| Bezpieczne notatki<br>Moje certyfikaty<br>Klucze<br>Certyfikaty | <ul> <li>☐ Adobe Interme</li> <li>☐ Adobe Conterni</li> <li>☐ Adobe Conterni</li> <li>☐ Adobe Conterni</li> <li>☐ Informac</li> <li>Utwórz cu</li> </ul>                                    | MAIL=ale <del>ilniske@g</del> mail.con<br>uj "EMAIL=a <del>leilniska@gmail</del><br>cje<br>sertyfikat z "EMAIL=ale <del>ilnis</del><br>s o wydanie certyfikatu z ur.<br>urząd certyfikacji z "EMAIL <del>:</del>                                                                                                    | , CN=alei <mark>kioke@</mark> gmail.com"<br>.com, CN=aleikioke@gmail.co<br>ke@gmail.com, CN=aleikioke@<br>zędu certyfikacji z "EMAIL=ale<br>aleikioke@gmail.com, CN=ale                                           | m"<br>₽gmail.com"<br>i <del>lniske</del> @gmail.com,CN=<br><del>ilniske</del> @gmail.com"                     | ale <del>ilnicke</del> @gmail.con |
| Bezpieczne notatki<br>Moje certyfikaty<br>Klucze<br>Certyfikaty | <ul> <li>Adobe Interme</li> <li>Adobe Interme</li> <li>Usurí "El</li> <li>Adobe Conteni</li> <li>Kadobe Conteni</li> <li>Informac</li> <li>Utwórz t</li> </ul>                              | MAIL=ale <del>ilniske@g</del> mail.con<br>uj "EMAIL=a <del>leilniska@gmail</del><br>cje<br>certyfikat z "EMAIL=ale <del>ilnis</del><br>o wydanie certyfikatu z ur<br>urząd certyfikacji z "EMAIL-                                                                                                    | n,CN=aleikieke@gmail.com<br>.com,CN=aleikieke@gmail.co<br>.com,CN=aleikieke@gmail.co<br>.com,CN=aleikieke@gmail.com,CN=ale<br>.aleikieke@gmail.com,CN=ale                                                         | m"<br>⊅gmail.com"<br>i <del>kriska</del> @gmail.com,CN=<br><del>ikriska</del> @gmail.com"                     | al <del>oikioka</del> @gmail.con  |
| Bezpieczne notatki<br>Moje certyfikaty<br>Klucze<br>Certyfikaty | <ul> <li>☐ Adobe Interme</li> <li>☐ Adobe Interme</li> <li>☐ Adobe Content</li> <li>Eksportu</li> <li>☐ Adobe Content</li> <li>☐ Informac</li> <li>Utwórz tu</li> </ul>                     | MAIL=ale <b>ikniske@gmail.con</b><br><b>jj "EMAIL=al<del>eikniska</del>@gmail<br/>;je<br/>:ortyfikat z "EMAIL=aleiknie<br/>:o wydanie certyfikatu z ur<br/>urząd certyfikacji z "EMAIL-</b>                                                                                                    | , CN=alei <mark>kioke@</mark> gmail.com"<br>.com, CN=aleikioke@gmail.co<br>ke@gmail.com, CN=aleikioka@<br>zędu certyfikacji z "EMAIL=ale<br>ealei <del>kioka@</del> gmail.com, CN=ale                             | m"<br>⊉gmail.com"<br>i <del>kniske@</del> gmail.com,CN=<br>ikniske@gmail.com"                                 | al <del>cinicke</del> @gmail.cor  |
| Bezpieczne notatki<br>Moje certyfikaty<br>Klucze<br>Certyfikaty | <ul> <li>Adobe Interme</li> <li>Adobe Interme</li> <li>Usuń "El</li> <li>Adobe Content</li> <li>Eksportu</li> <li>Adobe Content</li> <li>Informac</li> <li>Utwórz u</li> </ul>              | MAIL=alei <b>iniske@gmail.con</b><br><b>ij "EMAIL=aleiiniska@gmail</b><br>cje<br>cortyfikat z "EMAIL=alei <b>inis</b><br>co wydanie certyfikatu z ur<br>urząd certyfikacji z "EMAIL=                                                                                                    | n,CN=alei <mark>kioke@</mark> gmail.com"<br>.com,CN=aleikioke@gmail.co<br>ke@gmail.com,CN=aleikioke@<br>zędu certyfikacji z "EMAIL=ale<br>alei <del>kioke</del> @gmail.com,CN=ale                                 | m"<br>⊉gmail.com"<br>i <del>kriste@</del> gmail.com,CN=<br>ikriste@gmail.com"                                 | al <del>cinicke</del> @gmail.com  |
| Bezpieczne notatki<br>Moje certyfikaty<br>Klucze<br>Certyfikaty | <ul> <li>Adobe Interme<br/>Adobe Interme<br/>Adobe Content<br/>Adobe Content<br/>Adobe Content<br/>Adobe Content<br/>Informac<br/>Utwórz u<br/>Utwórz u<br/>Zachowai iz         </li> </ul> | MAIL=aleiiniske@gmail.com<br>ij "EMAIL=aleiiniska@gmail<br>cje<br>cortyfikat z "EMAIL=aleiinis<br>o wydanie certyfikatu z ur<br>urząd certyfikacji z "EMAIL=<br>eko: Certyfikaty                                                                                                    | n,CN=aleikiniske@gmail.com"<br>.com,CN=aleikiniske@gmail.com<br>ke@gmail.com,CN=aleikiniske@<br>zędu certyfikacji z "EMAIL=ale<br>aleikiniske@gmail.com,CN=ale                                                    | n"<br>Dgmail.com"<br>Inising@gmail.com,CN=<br>Inising@gmail.com"                                              | al <del>cinicke</del> @gmail.con  |
| Bezpieczne notatki<br>Moje certyfikaty<br>Klucze<br>Certyfikaty | <ul> <li>Adobe Interme<br/>Adobe Interme<br/>Adobe Content         <ul> <li>Eksportu</li></ul></li></ul>                                                                                    | MAIL=aleiiniske@gmail.com<br>j "EMAIL=aleiiniska@gmail<br>je<br>sertyfikat z "EMAIL=aleiinis<br>o wydanie certyfikatu z ur<br>arząd certyfikacji z "EMAIL-<br>Certyfikaty                                                                                                    | n,CN=aleikiioke@gmail.com"<br>.com,CN=aleikiioke@gmail.co<br>ke@gmail.com,CN=aleikiioka@<br>zędu certyfikacji z "EMAIL=ale<br>aleikiioke@gmail.com,CN=ale                                                         | n"<br>Dgmail.com"<br>Iniote@gmail.com,CN=<br>Iniote@gmail.com"                                                | ale <del>ikiiske</del> @gmail.com |
| Bezpieczne notatki<br>Moje certyfikaty<br>Klucze<br>Certyfikaty | Cachowaj ja                                                                                                    | MAIL=aleihiske@gmail.com<br>uj "EMAIL=aleihiske@gmail<br>je<br>certyfikat z "EMAIL=aleihis<br>o wydanie certyfikatu z ur<br>urząd certyfikacji z "EMAIL:<br>ako: Certyfikaty                                                                                                    | n,CN=aleikiioke@gmail.com"<br>.com,CN=aleikiioke@gmail.co<br>ke@gmail.com,CN=aleikiioke@<br>gedu certyfikacji z "EMAIL=ale<br>aleikiioke@gmail.com,CN=ale                                                         | m <b>"</b><br>⊉gmail.com"<br>i <del>kviete©</del> gmail.com,CN=<br>i <del>kviete©</del> gmail.com"            | al <del>oikioka</del> @gmail.con  |
| Bezpieczne notatki<br>Moje certyfikaty<br>Klucze<br>Certyfikaty | adobe interme<br>dobe interme<br>dobe content<br>Adobe Content<br>Horman<br>Utwórz o<br>Utwórz o<br>Sachowaj ja                                                                             | MAIL=alei <b>iniske@g</b> mail.com<br>ij <u>"EMAIL=aleiiniske@g</u> mail.com<br>je<br>certyfikat z "EMAIL=aleiinie<br>o wydanie certyfikatu z ur<br>urząd certyfikacji z "EMAIL-<br>ako: Certyfikaty<br>agi:                                                                                                    | n,CN=aleikiioke@gmail.com"<br>.com,CN=aleikiioke@gmail.co<br>ke@gmail.com,CN=aleikiioka@<br>gedu certyfikacji z "EMAIL=ale<br>aleikiioka@gmail.com,CN=ale                                                         | m"<br>Dgmail.com"<br>Inviste@gmail.com,CN=<br>Inviste@gmail.com"                                              | al <del>oinioka</del> @gmail.con  |
| Bezpieczne notatki<br>Moje certyfikaty<br>Klucze<br>Certyfikaty | adobe interme<br>dobe interme<br>dobe content<br>Adobe Content<br>Horman<br>Utwórz o<br>Utwórz o<br>Sachowaj ja                                                                             | MAIL=alei <b>iniske@gmail.com</b><br><b>ij "EMAIL=aleiiniske@gmail.com</b><br>je<br>pertyfikat z "EMAIL=aleiinie<br>o wydanie certyfikatu z ur<br>urząd certyfikacji z "EMAIL-<br>ako: Certyfikaty<br>agi:                                                                                                    | n,CN=aleikiioke@gmail.com"<br>.com,CN=aleikiioke@gmail.co<br>ke@gmail.com,CN=aleikiioka@<br>zędu certyfikacji z "EMAIL=ale<br>=aleikiioke@gmail.com,CN=ale                                                        | m"                                                                                                    | al <del>einioka</del> @gmail.con  |
| Bezpieczne notatki<br>Moje certyfikaty<br>Klucze<br>Certyfikaty | Cachowaj ja<br>Gdobe Interme<br>Gdobe Content<br>Adobe Content<br>Informac<br>Utwórz u<br>Szachowaj ja<br>Gd                                                                                | MAIL=aleihiske@gmail.com<br>uj _EMAIL=aleihiske@gmail.com<br>je<br>certyfikat z _EMAIL=aleihis<br>o wydanie certyfikatu z ur<br>urząd certyfikacji z _EMAIL:<br>ako: Certyfikacji z _EMAIL:<br>agi:<br>lzie: 0 Pobrane                                                                                                    | n,CN=aleikiioke@gmail.com<br>.com,CN=aleikiioke@gmail.co<br>ke@gmail.com,CN=aleikiioke@<br>cędu certyfikacji z "EMAIL=ale<br>aleikiioke@gmail.com,CN=ale                                                          | m <sup>*</sup><br>Pgmail.com,"<br>ikwiske@gmail.com,"<br>ikwiske@gmail.com"                                   | al <del>oikioka</del> @gmail.cor  |
| Bezpieczne notatki<br>Moje certyfikaty<br>Klucze<br>Certyfikaty | Zachowaj ja<br>Format plik                                                                                                    | MAIL=aleihiske@gmail.con<br>ij _EMAIL=aleihiska@gmail<br>je<br>sertyfikat z _EMAIL=aleihis<br>o wydanie certyfikatu z ur<br>urząd certyfikacji z _EMAIL-<br>ako: Certyfikacji z _EMAIL-<br>izgi:<br>izgi:<br>izgi | , CN=aleikioke@gmail.com<br>.com, CN=aleikioke@gmail.co<br>ke@gmail.com, CN=aleikioka@gmail.co<br>zędu certyfikacji z "EMAIL=ale<br>ealeikioka@gmail.com, CN=aleikioka@gmail.com, CN=ale<br>y ch osobistych (.p12 | n"<br>Dgmail.com"<br>Initiate@gmail.com,CN=<br>Ikitote@gmail.com"                                             | al <del>eikiske</del> @gmail.com  |
| Bezpieczne notatki<br>Moje certyfikaty<br>Klucze<br>Certyfikaty | Zachowaj ja<br>Gob<br>Kormat plik                                                                                                    | MAIL=aleihiske@gmail.com<br>ij <u>"EMAIL=aleihiske@gmail</u><br>pertyfikat z <u>"EMAIL=aleihiska</u><br>o wydanie certyfikatu z ur<br>urząd certyfikacji z <u>"EMAIL</u><br>ako: Certyfikacji z <u>"EMAIL</u><br>iagi:<br>izie: <b>O</b> Pobrane<br>u: Wymiana dany                                                                                                    | , CN=aleikieke@gmail.com<br>.com, CN=aleikieke@gmail.com<br>ke@gmail.com, CN=aleikieke@gmail.com<br>cedu certyfikacji z "EMAIL=ale<br>aleikieke@gmail.com, CN=ale<br>rzeczy<br>/ch osobistych (.p12               | nn <sup>*</sup><br>Degmail.com,'<br>I <del>inietes</del> @gmail.com,'CN=<br>Ii <del>nietes</del> @gmail.com'' | aloikioka@gmail.com               |

Zachowany certyfikat możesz udostępnić za pomocą AirDrop do swojego urządzenia Apple (Iphone, Ipad)

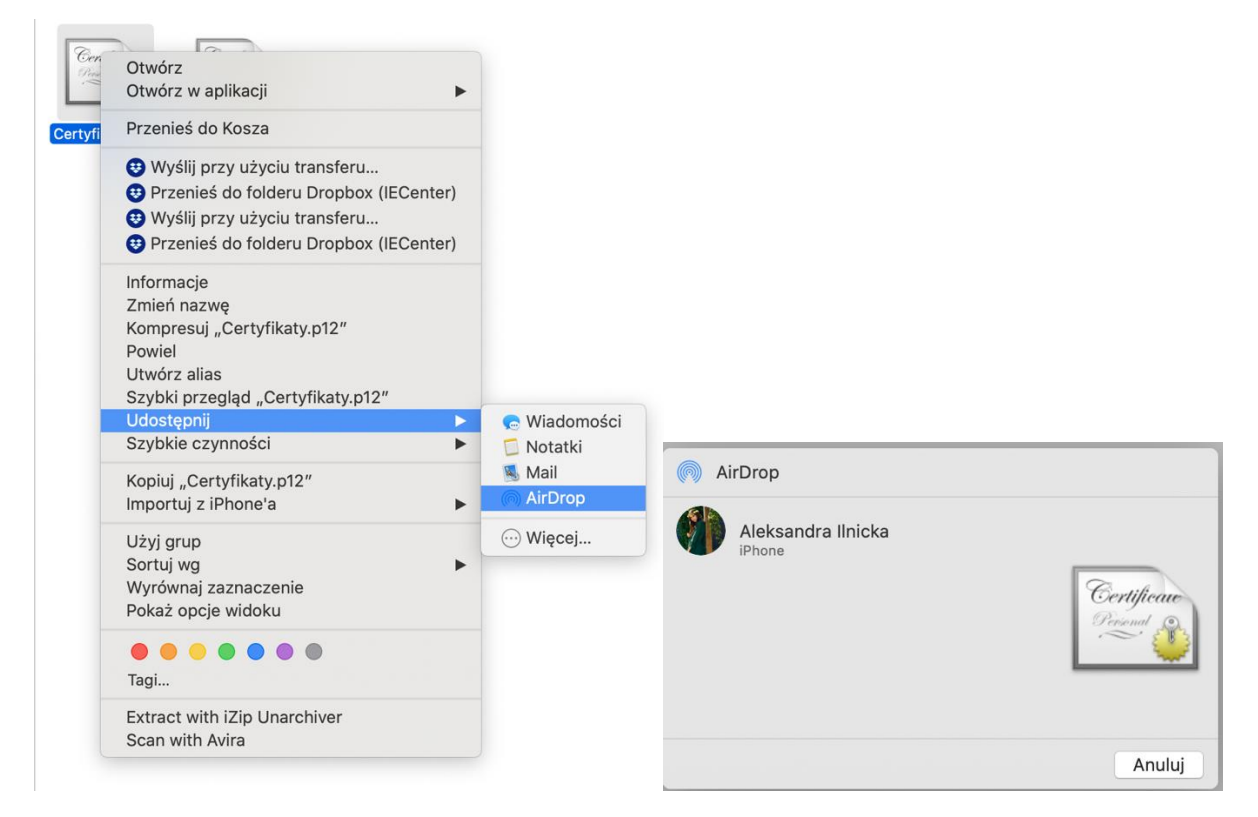

Po udostępnieniu pliku na urządzeniu (Iphone, Ipad) pojawi nam się okienko z informację o pobraniu profilu oraz, że jest on dostępny w Ustawieniach

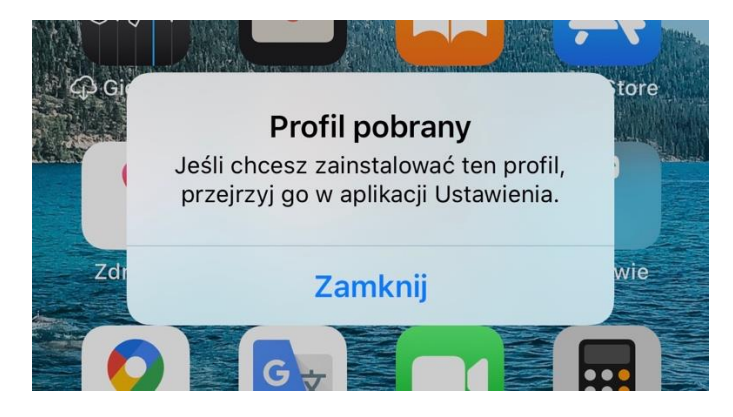

Po wejściu w ustanienia wchodzimy w Profil pobrany

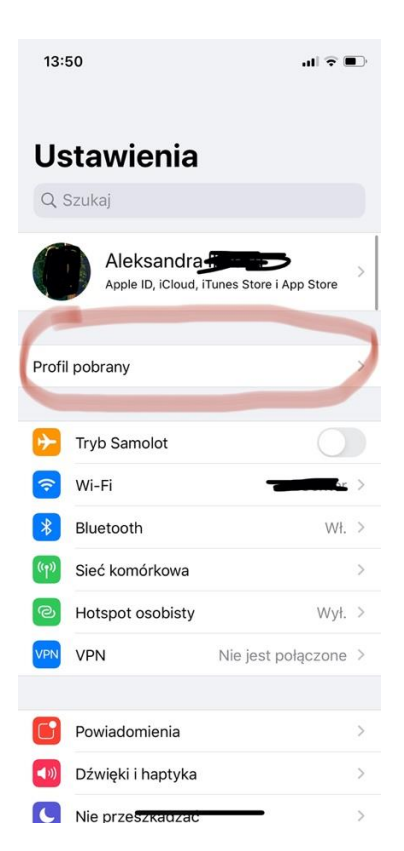

Następnie w certyfikat tożsamości i klikamy instaluj

| 13:52           |                      | ∎ ≎ lh   |
|-----------------|----------------------|----------|
| Anuluj          | Zainstaluj profil    | Instaluj |
| •               | ertyfikat tożsamości |          |
| Podpisany przez | Nie podpisany        |          |
| Wiecei szcz     | recélów              | ×        |
|                 |                      |          |
|                 |                      |          |
|                 |                      |          |
|                 |                      |          |
|                 |                      |          |
|                 |                      |          |
|                 |                      |          |
|                 |                      |          |
|                 |                      |          |
|                 |                      |          |
|                 |                      |          |

Po zainstalowaniu certyfikatu musimy wejść w Hasła i Konta -> wybieramy tu email, do którego zakupiliśmy certyfikat -> następnie konto -> zaawansowane -> i na samym dole mamy sekcję S/MIME wybieramy tu pole podpisuj i zaznaczamy na tak, to samo robimy z szyfrowaniem domyślnym -> wychodzimy z ustawień klikając Gotowe

Włączamy aplikacje Mail -> nowa wiadomość i widzimy, że certyfikat jest już zainstalowany.